## IoT 2050 网卡 IP 配置说明

1、拿到刚写入的镜像(IOT2050\_Example\_Image\_V1.2.1)的 TF 卡, 装入 IoT2050 中, 将网 线插入 X1P1 端口。

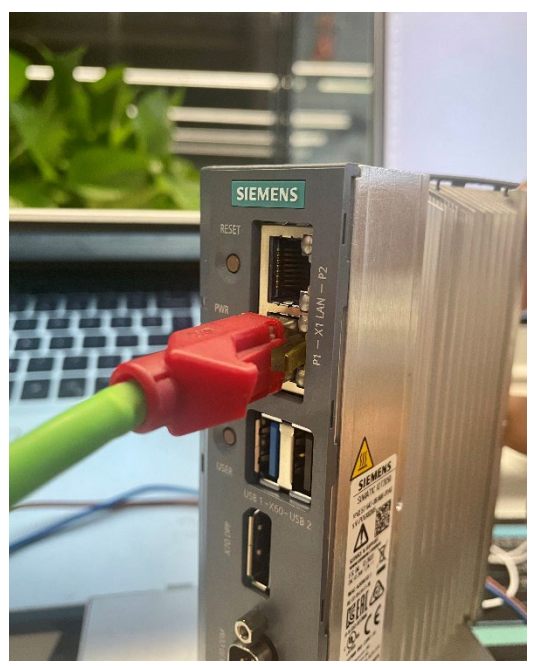

2、将本地电脑 IP 设置为 192.168.200.x, 子网掩码 255.255.255.0

|                                                 | Discourse and a second second s |                      |
|-------------------------------------------------|----------------------------------------------------------------------------------------------------|----------------------|
| 🔋 以太网 雇性                                        | Internet 协议版本 4 (TCP/IPv4) 雇性                                                                                                    |                      |
| 网络 共享                                           | 業規                                                                                                    |                      |
| 连接时使用:                                          | 如果网络支持此功能,则可以获取自动措                                                                                                    | 派的 IP 设置。否则,你需要从网    |
| 😨 Realtek PCIe GbE Family Controller            | 络系统管理员处获得适当的 IP 设置。                                                                                                    |                      |
| 此连接使用下列项目(O):                                   | ○ 自动获得 IP 地址(Q) ●使用下面的 IP 地址(S):                                                                                                    |                      |
| ☑ 聖 Microsoft 网络客户端 ☑ 望 WWware Bridge Protocol  | IP 地址():                                                                                                    | 192 . 168 . 200 . 80 |
| ☑ ☑ Microsoft 网络的文件和打印机共享 ☑ ☑ ☑ ✓ ✓ ✓ ✓ ✓ ✓ ✓ ✓ | 子网掩码(1):                                                                                                    | 255 . 255 . 255 . 0  |
| Pocap Packet Driver (NPCAP)                     | 默认网关(D):                                                                                                    |                      |
| <ul> <li></li></ul>                             | ○自动获得 DNS 服务器地址(B)                                                                                                    |                      |
| <b>安装(N)</b> 卸载(U)                              | ● (20月1日) 2013 派的新知道(型).<br>首选 DNS 服务器(型):                                                                                                    |                      |
| 描述                                              | 备用 DNS 服务器( <u>A</u> ):                                                                                                    |                      |
| 传输控制的以/internet 协议。该协议是默认的/<br>于在不同的相互连接的网络上通信。 | □退出时验证设置(1)                                                                                                    | <b>憲级</b> ①…         |
|                                                 |                                                                                                    | 确定 取消                |

3、将 IoT2050 通电, 等待 STAT 灯闪烁, 使用 putty 连接 IoT, 其 X1P1 端口默认地址为 192.168.200.1, putty 配置如图所示。

| 🕵 PuTTY Configuration                                                                                                    |                                                                                                    | ×                      |
|----------------------------------------------------------------------------------------------------|----------------------------------------------------------------------------------------------------|------------------------|
| Category:                                                                                                    |                                                                                                    |                        |
| Caregory:<br>Session<br>Logging<br>Terminal<br>- Keyboard<br>- Bell<br>- Features<br>Window<br>- Appearance<br>- Behaviour<br>- Translation<br>- Selection<br>- Selection | Basic options for your PuTTY ses:<br>Specify the destination you want to connect to<br>Host Name (or IP address)<br>192 (B8 200 1<br>Connection type:<br>Ray Ielnet Rlogin © SSH<br>Load, save or delete a stored session<br>Savgd Sessions | Serjal                 |
| i⊂ Connection<br>– Data<br>– Proxy<br>– Telnet<br>– Riogin<br>⊞-SSH<br>– Serial                                                                                           | Default Settings       Close window on exit.       Always     Never       Only on cle                                                                                                    | Load<br>Save<br>Delete |
| About                                                                                                    | <u>O</u> pen                                                                                                    | <u>C</u> ancel         |

4、当 putty 弹出下列窗口, 点击"是"

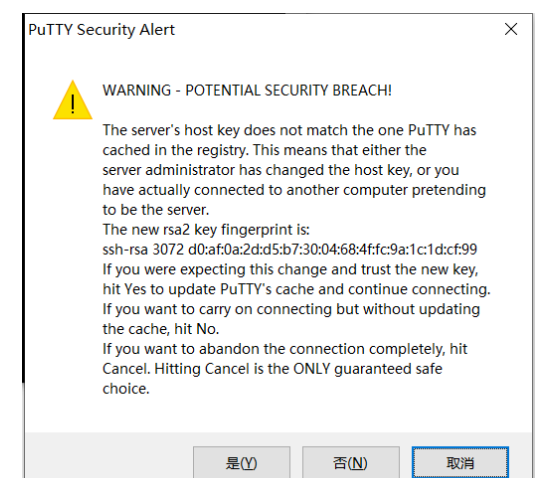

5、依次输入用户名 root、密码 root 登录系统

【注意: linux 系统的特点为密码不显示,但实际上已经输入进去】 系统登陆后会要求修改密码,统一设置为"A\_123456"

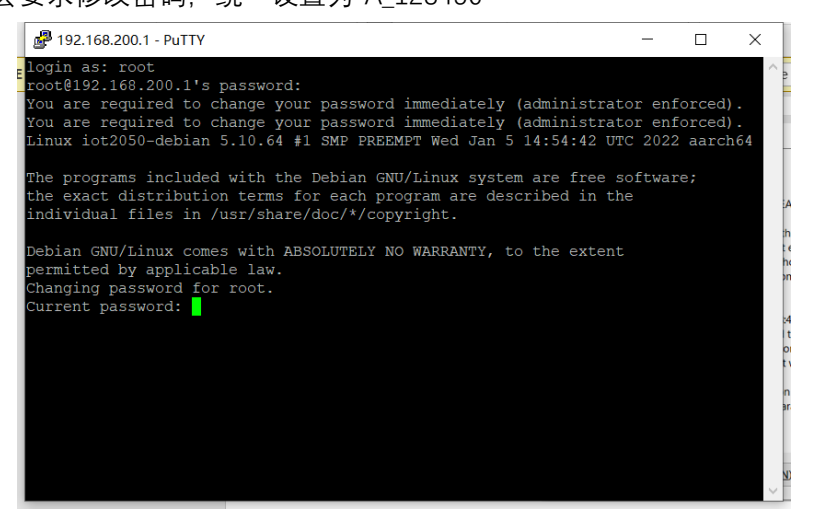

图:要求修改 root 的密码

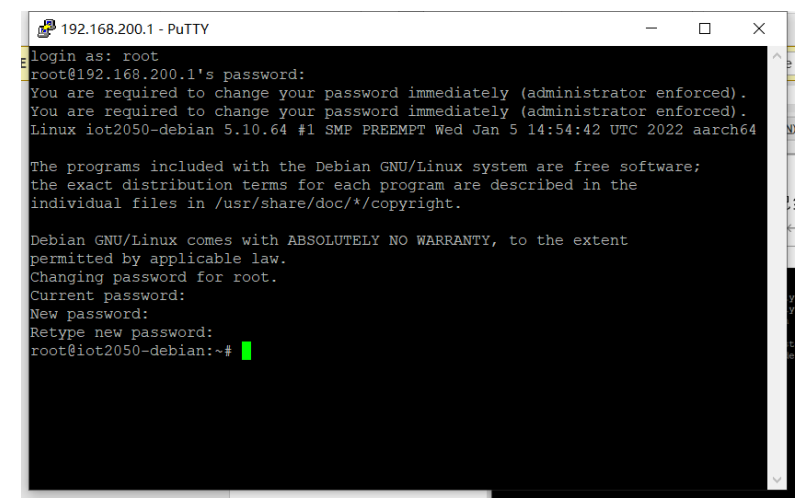

图:修改完成

Current password: 原始密码,为 root New password:新密码,设置为 A\_123456

## Retype new password: 重复输入新密码,设置为 A\_123456

6、输入 nmtui 命令, 修改网卡配置

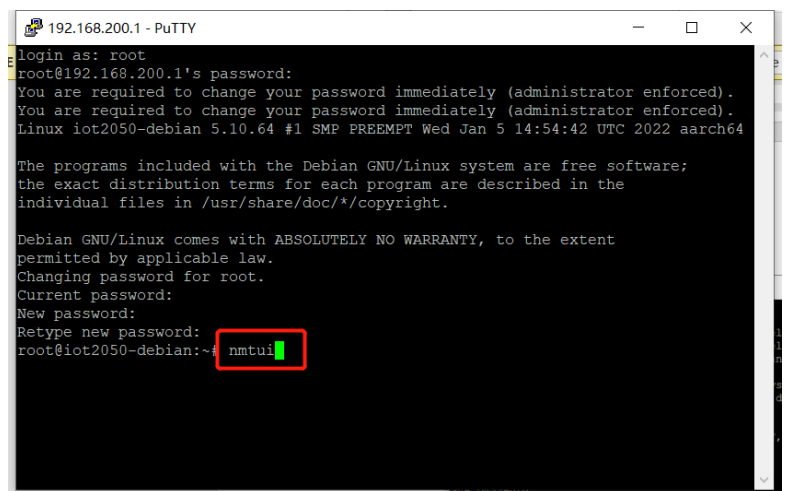

7、进入 NetworkManager TUI 界面

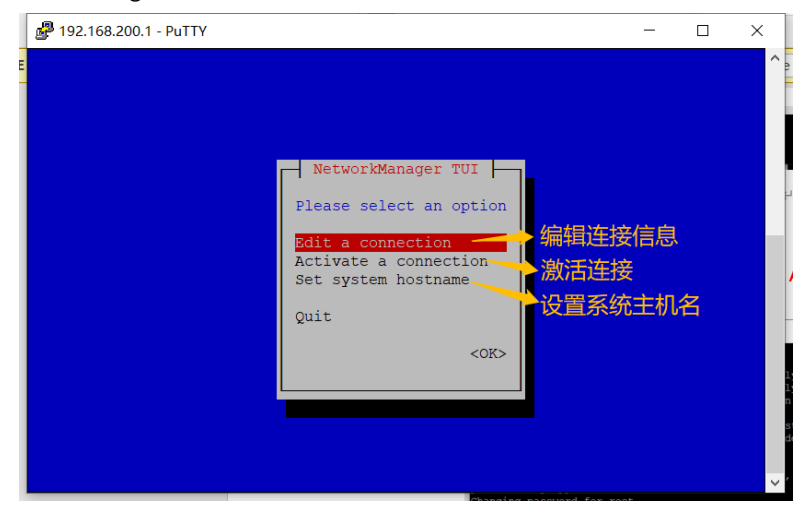

8、当高亮在"Edit a connection"后,按回车键,进入"Edit a connection"界面

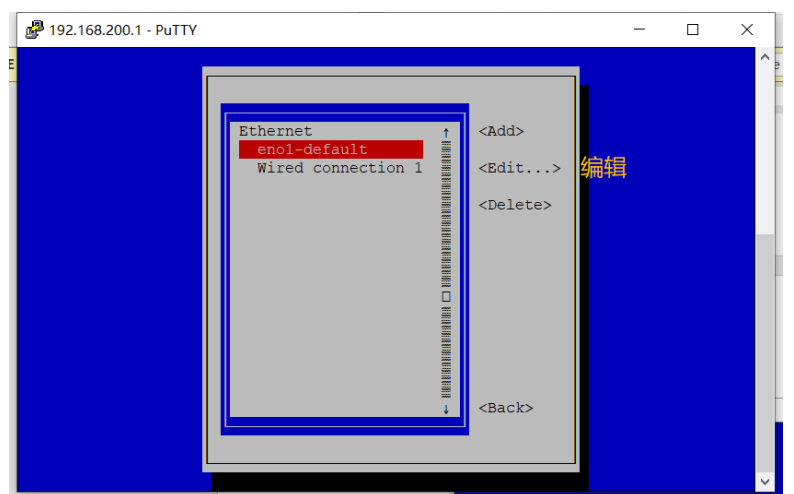

9、将左侧 Ethernet 区域中的高亮移动至"Wire connection 1",回车,进入有线连接编辑界面。此网络为 X1P2 口设置界面。

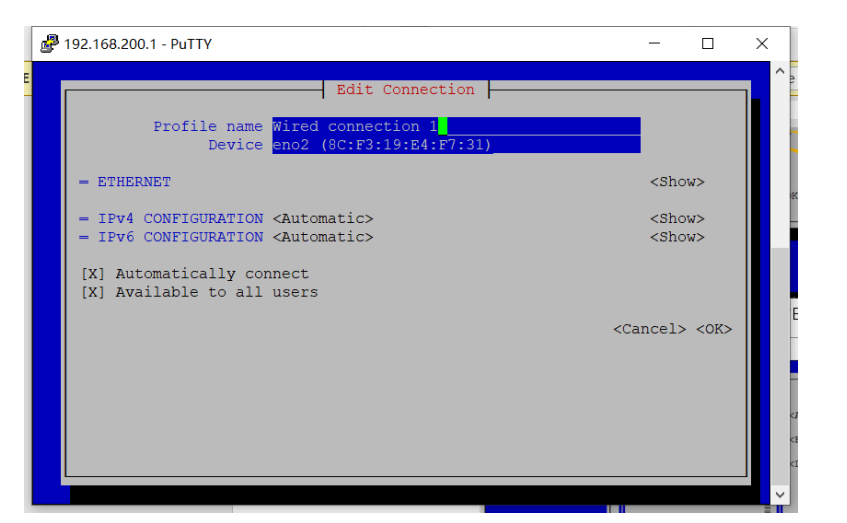

10、将 IPv4 Configuration 中的 Automatic (自动获取)修改为 Manual (手动配置)

| \$<br>192.168.200.1 - PuTTY                                                                                                    | -                                                                                            |               | × |
|----------------------------------------------------------------------------------------------------|----------------------------------------------------------------------------------------------|---------------|---|
| 192.168.200.1 - PuTTY         Edit Connection         Profile name<br>Device       Wired connection 1<br>eno2 (8C:F3:19:E4:F7:31)         - ETHERNET         - IPv4 CONFIGURATION<br>- IPv6 CONFIGURATION         Link-Local<br>Manual<br>(X] Automatically co<br>(X) Available to all | <sho<br><sho<br><sho< th=""><th>□<br/>₩&gt;<br/>₩&gt;</th><th></th></sho<></sho<br></sho<br> | □<br>₩><br>₩> |   |
| <ca< th=""><th>ncel&gt;</th><th>&lt;0K&gt;</th><th></th></ca<>                                                                                                    | ncel>                                                                                        | <0K>          |   |

11、将高亮移动到 IPv4 Configuration 的<show>, 按回车

| 🗬 192.168.200.1 - PuT                              | ïY                                                                                                    | -                                          |    | ×                                    |
|----------------------------------------------------|----------------------------------------------------------------------------------------------------|--------------------------------------------|----|--------------------------------------|
| Profi<br>- ETHERNET                                | Edit Connection                                                                                                    | <sho< td=""><td>W&gt;</td><td></td></sho<> | W> |                                      |
| [] Never u<br>[] Ignore<br>[] Ignore<br>[] Require | Addresses <add><br/>Gateway<br/>servers <add><br/>domains <add><br/>Routing (No custom routes) <edit><br/>se this network for default route<br/>automatically obtained routes<br/>automatically obtained DNS parameters<br/>IPv4 addressing for this connection</edit></add></add></add> |                                            |    | ← TRATINGTON DEPENDENT OF TRATINGTON |

12、将高亮移动到 Addresses 后的<Add···>, 按回车, 根据自己的需求, 在 Addresses 中 配置相应的 IP 地址。

【注意:同一网络中,设备应属于同一网段,且IP互不冲突!!!!】

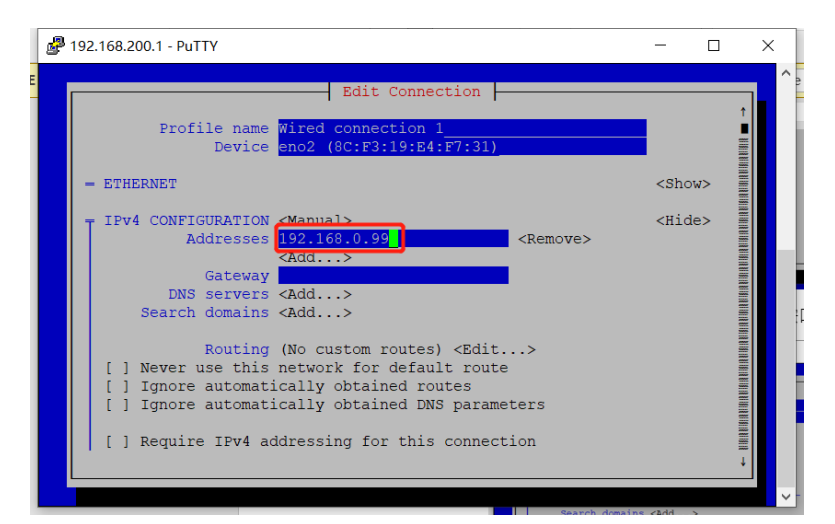

13、将高亮移动至 OK, 点击回车

| 8 | 192.168.200.1 - PuTTY                                                                                                    | - 0           | × |
|---|----------------------------------------------------------------------------------------------------|---------------|---|
|   | Edit Connection<br>Gateway<br>DNS servers <add><br/>Search domains <add><br/>Routing (No custom routes) <edit><br/>[] Never use this network for default route<br/>[] Ignore automatically obtained routes<br/>[] Ignore automatically obtained DNS parameters<br/>[] Require IPv4 addressing for this connection</edit></add></add> |               |   |
|   | <pre>- IPv6 CONFIGURATION <automatic> [X] Automatically connect [X] Available to all users</automatic></pre>                                                                                                    | <show></show> |   |

14、将高亮移动至<back>,回车

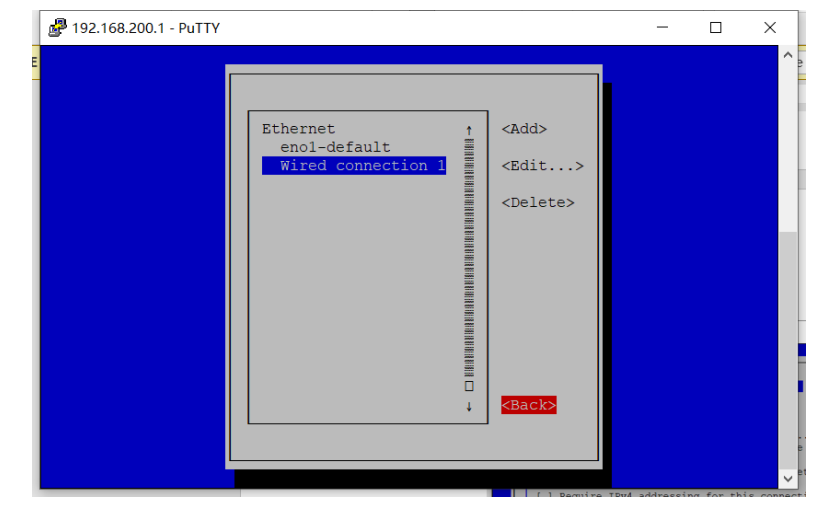

15、将高亮移动至 Quit, 回车

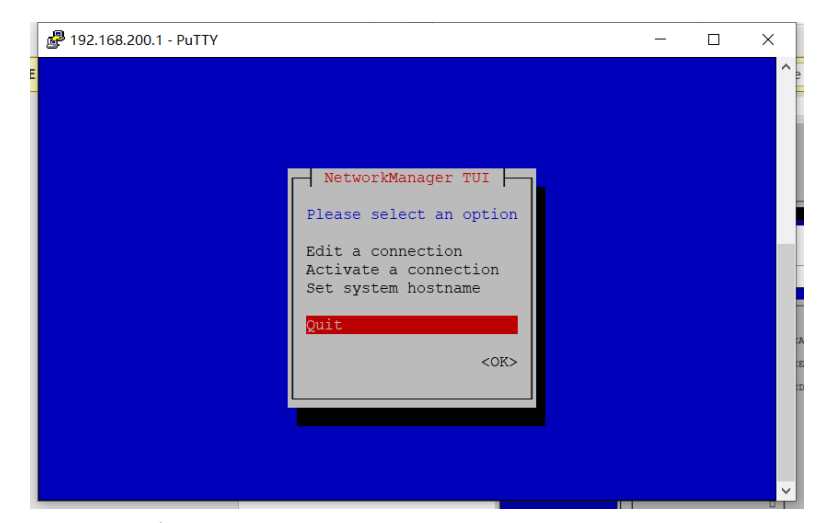

16、将 PC 的 IP 地址修改为 192.168.0.x, 子网掩码 255.255.255.0 【注意:一定不要和 IoT 配置的 IP 冲突!!!!!】

| Internet 协议版本 4 (TCP/IPv4) 属性             |                   | $\times$ |
|-------------------------------------------|-------------------|----------|
| 常规                                        |                   |          |
| 如果网络支持此功能,则可以获取自动指<br>络系统管理员处获得适当的 IP 设置。 | 派的 IP 设置。否则,你需要从网 |          |
| ○ 自动获得 IP 地址(Q) ● 使用下面的 IP 地址(S):         |                   |          |
| IP 地址( <u>()</u> :                        | 192.168.0.80      |          |
| 子网掩码(U):                                  | 255.255.255.0     |          |
| 默认网关( <u>D</u> ):                         |                   |          |
| ○ 自动获得 DNS 服务器地址(B)                       |                   |          |
| ● 使用下面的 DNS 服务器地址(E):                     |                   |          |
| 首选 DNS 服务器(P):                            |                   |          |
| 备用 DNS 服务器( <u>A</u> ):                   |                   |          |
| □退出时验证设置(L)                               | 高级())             |          |
| 2                                         | 确定取消              |          |

17、将 IoT 与 PC 连接的网线移动至 X1P2 端口

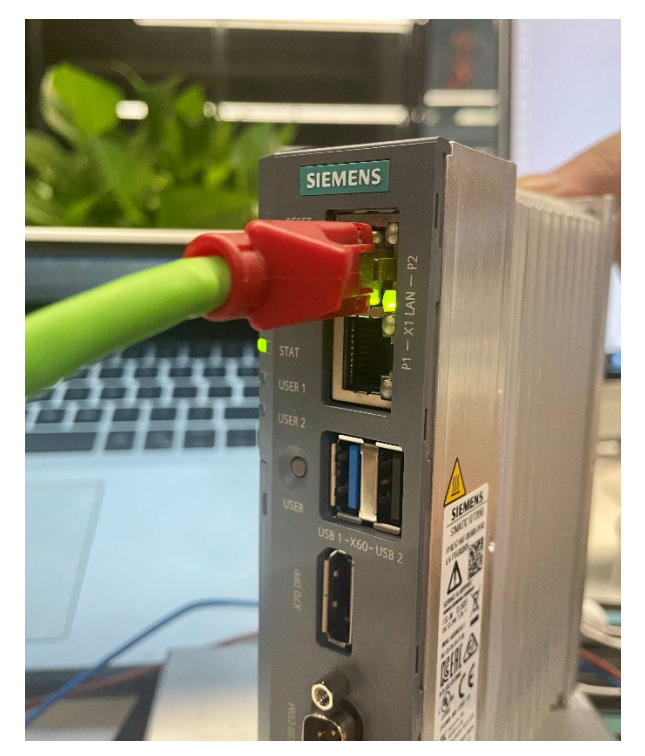

18、在浏览器中输入 IoT 配置的 ip 地址 http://ip:1880, 即可进入 IoT 的 node-red 系统。

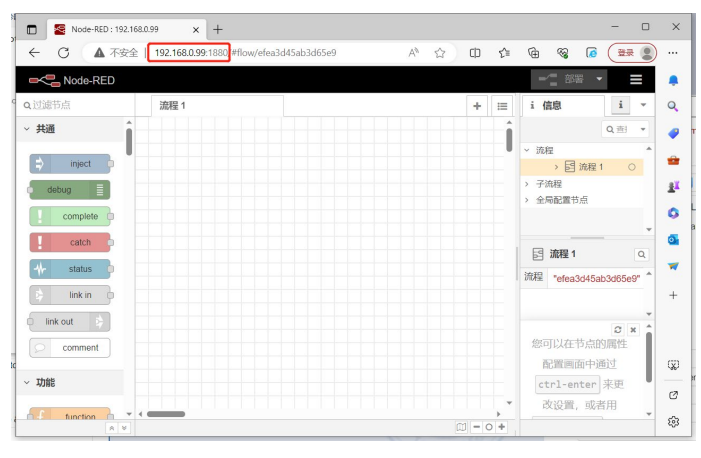

19、在 IoT 的 node-red 系统中已经配置好 S7 节点和 dashboard 节点

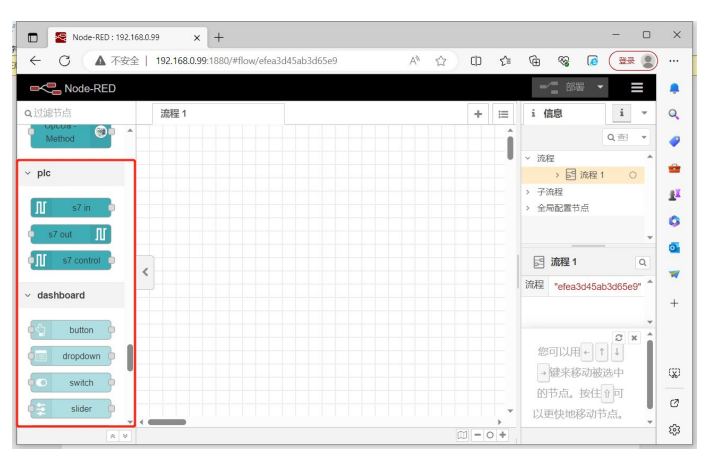

20、将 IoT 的 X1P2 端口与 PLC 连接至同一交换机后即可利用 IoT 对 PLC 的数据进行读取。